## TÀI LIỆU HƯỚNG DẪN SỬ DỤNG TRANG ĐIỆN TỬ VAY, TRẢ NỢ NƯỚC NGOÀI

(Phần dành cho Bên đi vay theo quy định tại Thông tư số 03/2016/TT-NHNN ngày 26/02/2016 hướng dẫn một số nội dung về quản lý ngoại hối đối với việc vay, trả nợ nước ngoài của doanh nghiệp) (**Tháng 6/2016**)

Thực hiện định hướng của Chính phủ trong việc ứng dụng công nghệ thông tin trong hoạt động của cơ quan nhà nước, trong thời gian qua, Ngân hàng Nhà nước Việt Nam đã tích cực xây dựng Trang điện tử quản lý hoạt động vay, trả nợ nước ngoài của doanh nghiệp. Trên cơ sở quy định tại Thông tư số 03/2016/TT-NHNN ngày 26/02/2016 hướng dẫn một số nội dung về quản lý ngoại hối đối với việc vay, trả nợ nước ngoài của doanh nghiệp (Thông tư 03), kể từ ngày 15/4/2016, Bên đi vay nước ngoài có thể gửi Đơn đăng ký khoản vay nước ngoài, Đơn đăng ký thay đổi khoản vay nước ngoài và Báo cáo tình hình thực hiện khoản vay nước ngoài trực tuyến thông qua Trang điện tử tại địa chỉ <u>www.qlnh-sbv.cic.org.vn</u> hoặc <u>www.sbv.gov.vn</u>.

Nhằm khuyến khích các doanh nghiệp thực hiện ứng dụng công nghệ thông tin trong quá trình thực hiện thủ tục hành chính, Bên đi vay sử dụng Trang điện tử trong quá trình đăng ký, đăng ký thay đổi khoản vay nước ngoài (phương thức trực tuyến) sẽ được hưởng nhiều ưu thế như thời gian xử lý hồ sơ đăng ký, đăng ký thay đổi khoản vay nước ngoài được rút ngắn, cập nhật được trực tuyến tình trạng xử lý hồ sơ đăng ký, đăng ký thay đổi khoản vay nước ngoài...

Tài liệu hướng dẫn này được xây dựng để hỗ trợ Bên đi vay nước ngoài không được Chính phủ bảo lãnh (sau đây gọi chung là doanh nghiệp) tiếp cận và sử dụng Trang điện tử để đăng ký, đăng ký thay đổi khoản vay nước ngoài, báo cáo tình hình thực hiện khoản vay nước ngoài nhanh chóng, hiệu quả. Tài liệu hướng dẫn này sẽ được cập nhật thường xuyên trên cơ sở các ứng dụng, cải tiến về mặt công nghệ và các câu hỏi, đáp của các đối tượng có liên quan nhằm hướng dẫn chi tiết hơn, đáp ứng ngày càng tốt hơn yêu cầu của doanh nghiệp và các cơ quan quản lý nhà nước.

Bên đi vay cần chủ động trong việc truy cập, sử dụng Chương trình, thường xuyên cập nhật thông tin đăng ký doanh nghiệp và tình hình hoạt động vay, trả nợ nước ngoài của doanh nghiệp trên Chương trình (đăng ký khoản vay, đăng ký thay đổi khoản vay nước ngoài, báo cáo định kỳ, chỉnh sửa các thông tin liên hệ như địa chỉ điện thoại,....) để bảo đảm quyền và lợi ích hợp pháp của mình trong hoạt động vay, trả nợ nước ngoài, đồng thời hỗ trợ cơ quan quản lý nhà nước trong việc quản lý hoạt động vay, trả nợ nước ngoài theo đúng quy định của pháp luật.

Mọi thắc mắc xin liên hệ (i) Ngân hàng Nhà nước chi nhánh tỉnh, thành phố nơi doanh nghiệp đăng ký sử dụng Chương trình; hoặc (ii) Ngân hàng Nhà nước Việt Nam - Vụ Quản lý Ngoại hối: Phòng Quản lý vay và cho vay nước ngoài (04.3934 3356.

## Các chữ viết tắt trong văn bản

**Doanh nghiệp**: Bên đi vay nước ngoài theo quy định tại Thông tư số 03/2016/TT-NHNN ngày 26/02/2016 hướng dẫn một số nội dung về quản lý ngoại hối đối với việc vay, trả nợ nước ngoài của doanh nghiệp

*Người sử dụng (NSD)*: người chịu trách nhiệm quản lý Tên đăng nhập và mật khẩu sử dụng Trang điện tử quản lý vay, trả nợ nước ngoài của doanh nghiệp (khai Đơn đăng ký, đăng ký thay đổi khoản vay nước ngoài và Báo cáo tình hình vay, trả nợ nước ngoài của doanh nghiệp)

*NHNN*: Ngân hàng Nhà nước (bao gồm cả Vụ Quản lý ngoại hối – Ngân hàng Nhà nước Việt Nam và Ngân hàng Nhà nước Chi nhánh tỉnh, thành phố trực thuộc trung ương)

*Thông tư 03*: Thông tư số 03/2016/TT-NHNN ngày 26/02/2016 hướng dẫn một số nội dung về quản lý ngoại hối đối với việc vay, trả nợ nước ngoài của doanh nghiệp

*Trang điện tử:* Trang điện tử quản lý vay, trả nợ nước ngoài tại địa chỉ <u>www.qlnh-</u> <u>sbv.cic.org.vn</u> hoặc <u>www.sbv.gov.vn</u>

| Thuyết minh                                                                                                    | Minh họa                                                                                                    |  |  |
|----------------------------------------------------------------------------------------------------|----------------------------------------------------------------------------------------------------|--|--|
| I. Đăng ký tài khoản sử dụng Trang điện tử                                                                                                    |                                                                                                    |  |  |
| <b><u>Bước 1</u>:</b> NSD truy cập địa<br>chỉ Trang điện tử <u>www.qlnh-<br/>sbv.cic.org.vn</u> hoặc<br><u>www.sbv.gov.vn</u> để tiếp cận<br>sử dụng Trang điện tử.        | Image drive digge strategy       Image drive digge strategy       Image drive digge strategy       Image drive digge strategy       Image drive digge strategy       Image drive digge strategy         Image drive digge strategy       Image drive digge strategy       Image drive digge strategy       Image drive digge strategy       Image drive digge strategy       Image drive digge strategy         Image drive digge strategy       Image drive digge strategy       Image drive digge strategy       Image drive digge strategy       Image drive digge strategy         Image drive digge strategy       Image drive digge strategy       Image drive digge strategy       Image drive digge strategy       Image drive digge strategy       Image drive digge strategy         Image drive digge strategy       Image drive digge strategy       Image digge strategy       Image digge d |  |  |
| Trường hợp truy cập sử dụng<br>Chương trình từ địa chỉ<br><u>www.sbv.gov.vn</u> , NSD chọn<br>mục "Quản lý vay nước<br>ngoài của doanh nghiệp"<br>để tiếp cận Chương trình | Normal Andrew       Normal Andrew         • Gid thele NHN       •         • Gid thele NHN       •         • That is al killen       •         • That is al killen       •         • That is al killen       •         • That is al killen       •         • That is al killen       •         • That is al killen       •         • That is al killen       •         • That is al killen       •         • That is al killen       •         • That is al killen       •         • Cid is dich hänh dinin       •         • Dich vu cöng       •         • Hoat döng killen       •         • Mat döng killen       •         • Mat döng killen       •         • Mat döng killen       •         • Mat döng killen       •         • Mat döng killen       •         • Mat döng killen       •         • Mat döng killen       •         • Mat döng killen döng killen       •         • Mat döng killen       •         • Mat döng killen killen       •         • Mat döng killen       •         • Mat döng killen       •         • Mat döng killen       •<                                                                                                    |  |  |
| NSD chọn mục "HƯỚNG<br>DÃN SỬ DỤNG CHƯƠNG<br>TRÌNH" để tải các tài liệu<br>hướng dẫn sử dụng Trang<br>điện tử cụ thể                                                       | Tung dui       Left night         Image dui       Image dui         Image dui       Image dui         Image dui                                                                                                    |  |  |

**<u>Bước 2:</u>** Để đăng ký tài khoản truy cập sử dụng Trang điện tử, NSD chọn nội dung "*Chưa có tài khoản.* **Đăng ký**" để đăng ký sử dụng Trang điện tử

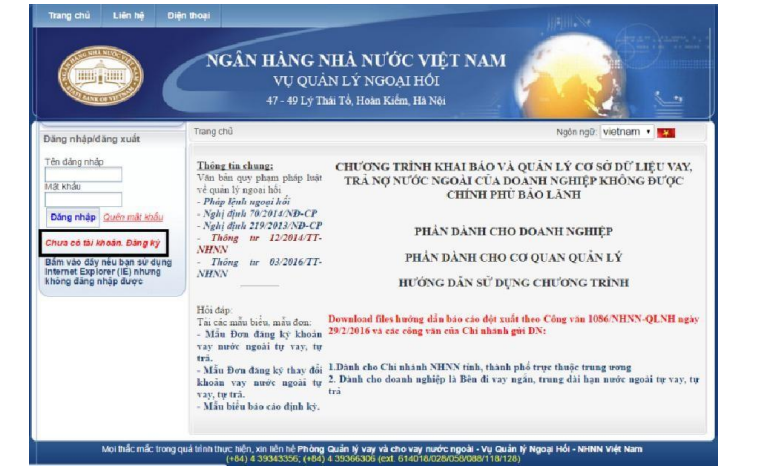

## 1. Đối với doanh nghiệp hiện đang có dư nợ vay nước ngoài

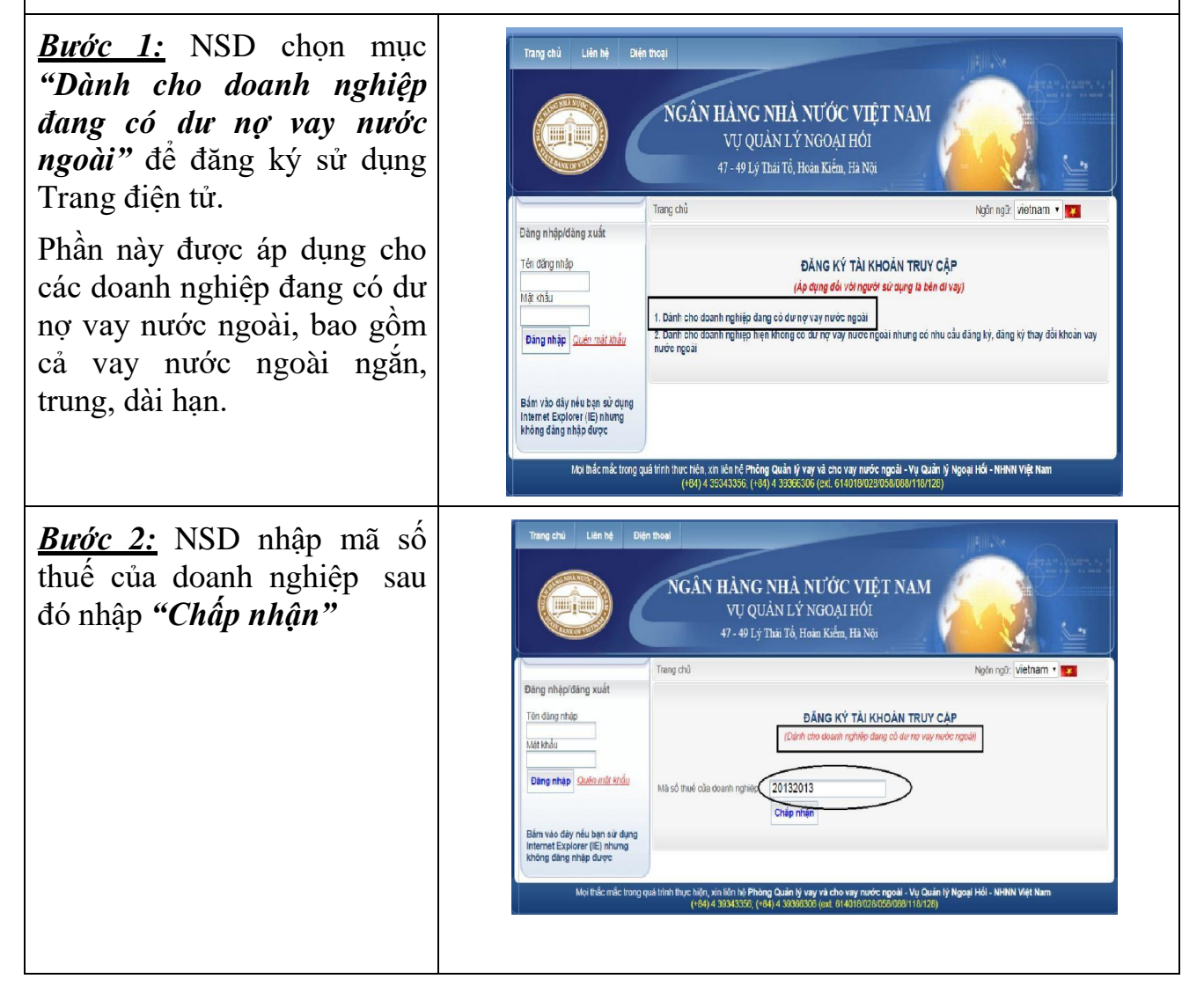

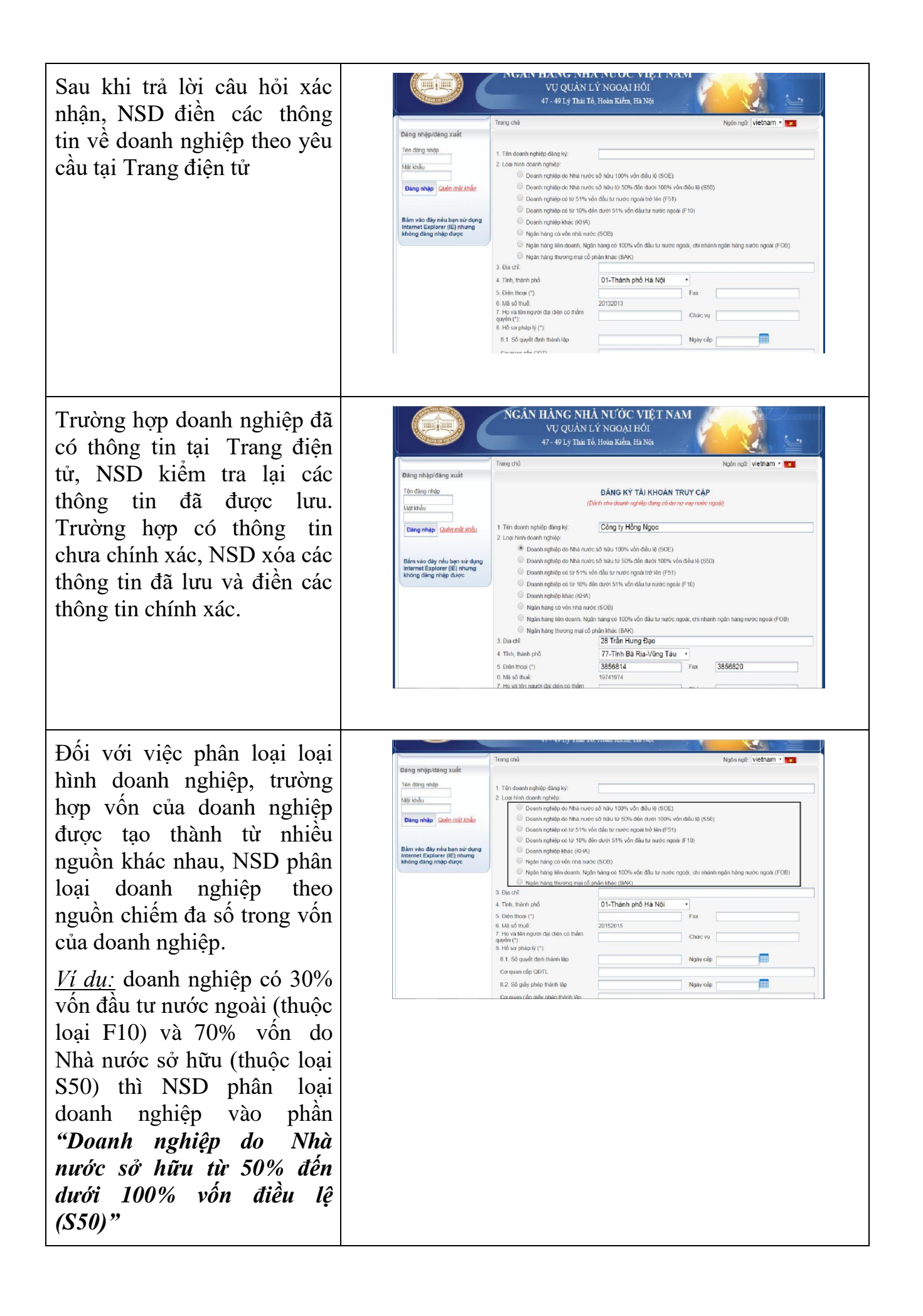

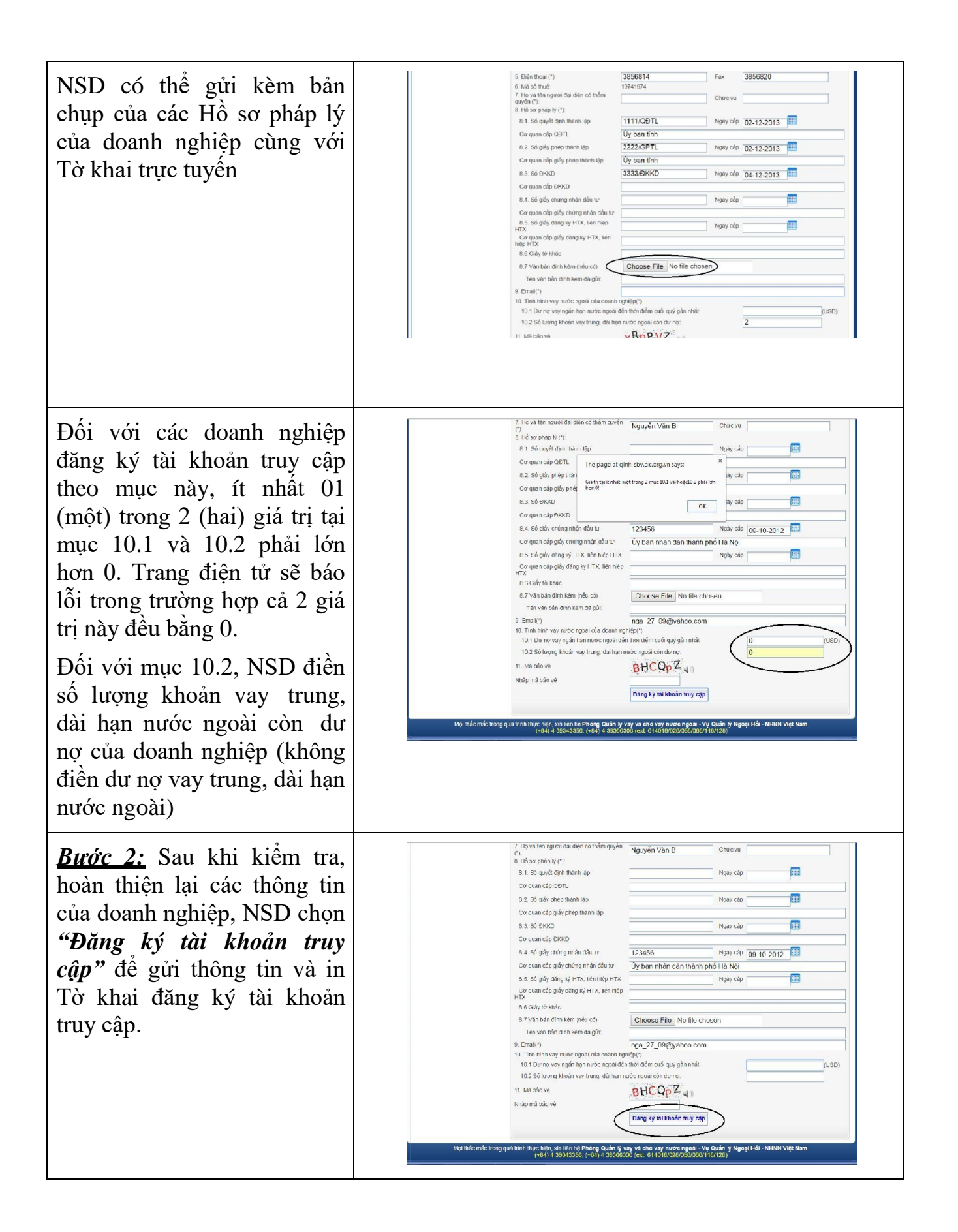

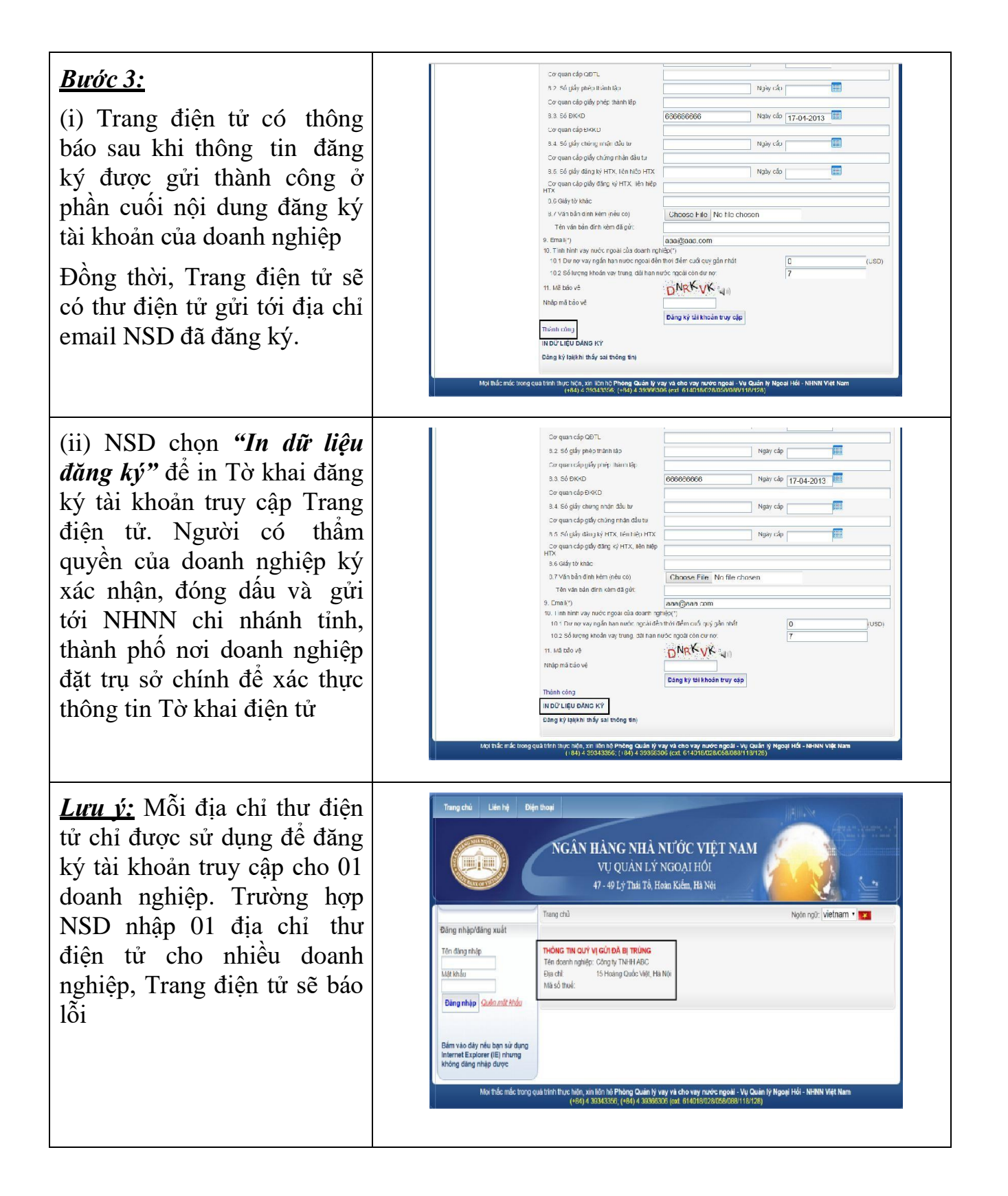

| (iii) Trường hợp phát hiện có<br>sai sót trong Tờ khai đăng ký<br>tài khoản truy cập, NSD<br>chọn "Đăng ký lại (khi thấy<br>sai thông tin)" để sửa lại tờ<br>khai, in và xác nhận lại cũng<br>như gửi lại Tờ khai điện tử<br>tới NHNN.                                            | Cur pair (dp OPT)         8.2. 65 digly phép thành tắp         Cur pair (dp Upép thành tắp)         Cur pair (dp Upép thành tắp)         8.5. 65 DHAO         Cor quan (dp Dekr)         8.6. 65 digly ching nhàn dùu tự         Cor quan (dp Dekr)         8.6. 65 digly ching nhàn dùu tự         Cor quan (dp Dekr)         8.6. 65 digly ching nhàn dùu tự         Cor quan (dp Dekr)         Cor quan (dp Dekr)         1.6. 65 digly ching nhàn dùu tự         0.5. 65 digly ding kỳ 11%. Hàn Hắp (TK)         Ngày cáp         HTX         8.5. siế tự ching hyệt (TX, Hàn Hắp (TK))         Ngày cáp (The Cor quan ching hyệt (T)         1.6. Thin Ahn Vany march ngài chi a dam Hang Tury         1.7. Vền sản đình kêm đã giữ:         8.5. siế tự ching tháp (Than Tury ching cair chủa ching thing)         10. Thin Ahn Vany march ngài chi a dam Hang Tury         10. Thin Ahn Vany march ngài chi a dam Hang Tury         10. Thin Ahn Vany march ngài chi a dam Hang Tury         10. Thin Ahn Vany march ngài chi a dam Hang Tury         10. Thin Ahn Vany march ngài chi a dam Hang Tury         10. Thin Ahn Vany march ngài chi a dam Hang Tury         10. Thin Ahn Vany march ngài chi a dam Hang Tury         11. Mũ bảo về         Thàm ching     <                                                                                                    |
|----------------------------------------------------------------------------------------------------|----------------------------------------------------------------------------------------------------|
| Trang điện tử cho hiện ra tờ<br>khai trực tuyến doanh nghiệp<br>đã khai để NSD chỉnh sửa<br>trực tiếp Tờ khai                                                                                                    | Ding nhippidang suait       Tang child       In DO'LIEU DANS KY         Ding nhippidang suait       IN DO'LIEU DANS KY         Ding nhippidang suait       IN DO'LIEU DANS KY         Ding nhippidang suait       IN DO'LIEU DANS KY         Bism valo city, niu ban sù duga       I. Tén doonh nghiếp dang ky:         Doonh nghiếp dang ky:       Cáng ty TNHH 2013         Doonh nghiếp do hink nước số hơu stork via đau tra nước ngoài tố (SOF)         Doonh nghiếp do think nước số hơu stork via đau tra nước ngoài tố (SOF)         Doonh nghiếp do think nước số hơu stork via đau tra nước ngoài tra nước ngoài (FOS)         Doonh nghiếp do think nước số hơu stork via đau tra nước ngoài trang to goài trang nhiệp dang trang trang thờ via đau tra nước ngoài trang to goài, trang nhiệp dang trang trang |
| Sau khi chỉnh sửa Đơn đăng<br>ký, NSD chọn <b>"Đăng ký tài</b><br><i>khoản truy cập</i> " để gửi lại<br>Tờ khai trực tuyến cho<br>NHNN. Tờ khai này sẽ được<br>thay thế (ghi đè) lên tờ khai<br>cũ.<br>NSD in Tờ khai mới, ký<br>đóng dấu và gửi tới NHNN<br>như tờ khai ban đầu. | Co quan câp QUT. The says of oth-storaic corgun says:     Co quan câp QUT. The says of oth-storaic corgun says:     So glay philip the line side date ine of the gut in bit     Co quan câp glay philip the line side date ine of the gut in bit     Co quan câp glay philip the line side date ine of the gut in bit     So K de hogeh via Data to     R. So glay chap chan data to     Co quan câp glay philip the line side date ine of the gut in bit     R. So glay chap chan data to     R. So glay chap chan data to     R. So glay chap chap chap chap chap chap chap     R. So glay chap chap chap chap chap chap     R. So glay chap chap chap chap chap     R. So glay chap chap chap chap chap chap chap chap                                                                                                    |

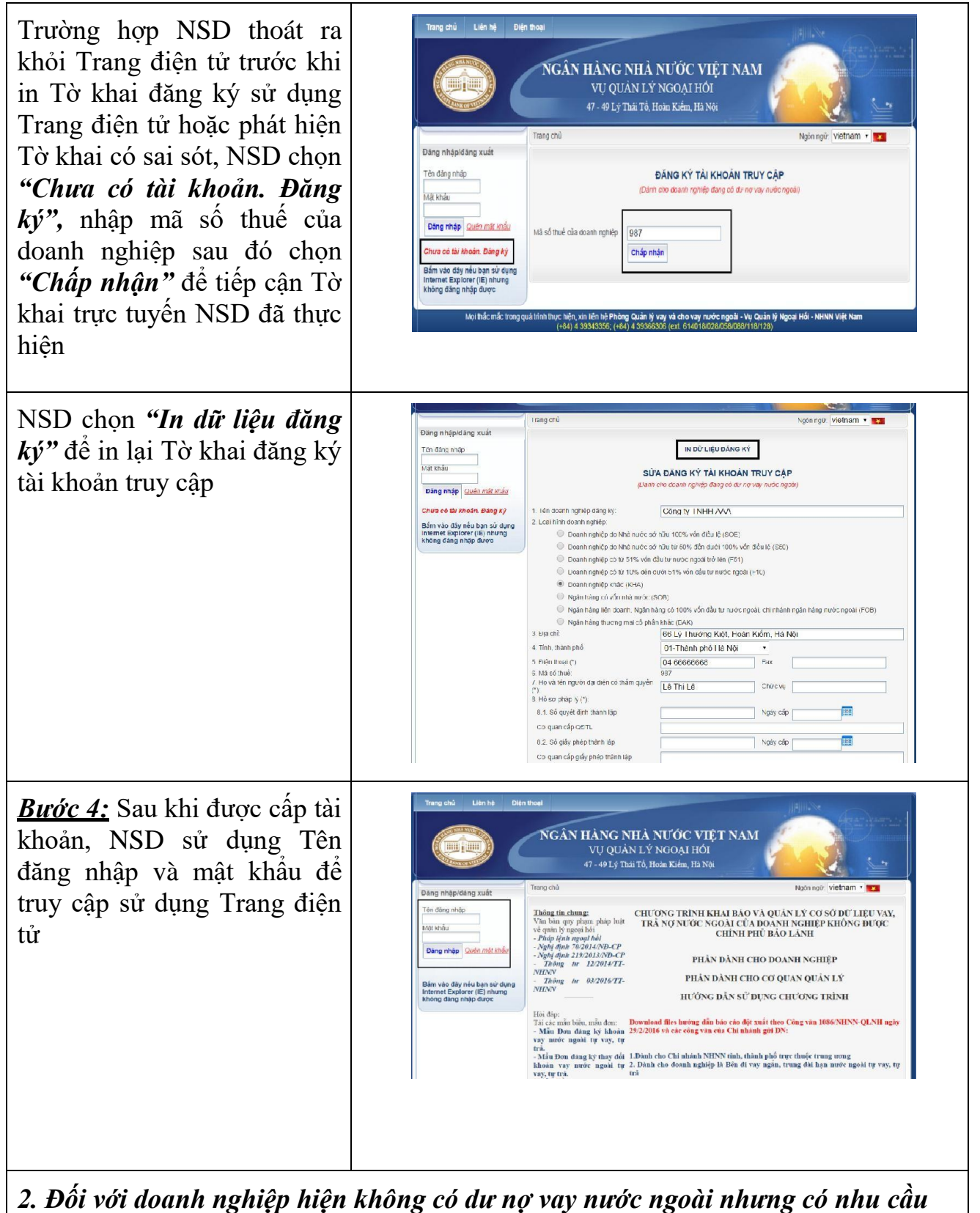

đăng ký, đăng ký thay đổi khoản vay nước ngoài

| <ul> <li><u>Bước 1:</u> NSD chọn mục "2.<br/>Dành cho doanh nghiệp<br/>hiện không có dư nợ vay<br/>nước ngoài nhưng có nhu<br/>cầu đăng ký, đăng ký thay<br/>đổi khoản vay nước ngoài"<br/>để đăng ký sử dụng Trang<br/>điện tử.</li> <li>Đây là phần dành cho (i) các<br/>doanh nghiệp hiện chưa có<br/>dư nợ vay nước ngoài nhưng<br/>có nhu cầu sử dụng Trang<br/>điện tử để đăng ký khoản vay<br/>nước ngoài; hoặc (ii) các<br/>doanh nghiệp đã được<br/>NHNN xác nhận đăng ký<br/>khoản vay trước khi Trang<br/>điện tử đi vào hoạt động<br/>nhưng chưa rút vốn nên chưa<br/>phát sinh dư nợ vay nước<br/>ngoài và có nhu cầu sử dụng<br/>Trang điện tử để đăng ký<br/>thay đổi khoản vay nước<br/>ngoài</li> </ul> | Ing min Lan out     Ing min Can build in the field in the field in |
|----------------------------------------------------------------------------------------------------|----------------------------------------------------------------------------------------------------|
| <b><u>Bước 2</u></b> : NSD khai báo đầy<br>đủ các thông tin liên quan<br>đến doanh nghiệp theo yêu<br>cầu tại Trang điện tử                                                                                                    | VU QUÁN LÝ NGOẠI HẢI         A'- 49 Lý Thái Tổ, Hoán Kiếm, Há Nột         Dâng nhậpidăng xuất         Trang nhập         Hỹ thứu         Ngên nghệ Việtnam         Bản và nghiệ         Ngên nghệ Việtnam         Luai hiế dang nhập         Luai hiế dang nhập         Luai hiế dang nhập         Luai hiế dang nhập         Luai hiế dang nhập         Luai hiế dang nhập         Luai hiế dang nhập         Luai hiế dang nhập         Luai hiế dang nhập         Dang nhập Gảng thức         Luai hiế dang nhập         Dang nhập Gảng thức         Dang nhập Gảng thức         Luai hiế dang nhập         Dang nhập Gảng thức         Luai hiế dang nhập         Dang nhập Gảng thức         Dang nhập Gảng thức         Dang nghệp cát St thư thức Sth đầu trư nước ngoài trởi kế (Sốt)         Dang nghệp cát St thư thể Gảng đảng thức (Ha         Dang nghệp cát St thư thưc Raw         Dang nghệp cát St thư thưc Ngh đầu trư nước ngoài (Flö)         Dang nghệp cát St thư thưc Raw         Dang nghệp cát St thư thưc Raw         Ngàn như gần thưc (Shư         Ngàn như       Thư thưc Raw         Ngàn như       Thư thư thưc Như                                                                                                    |

| <ul> <li>Đối với việc phân loại loại<br/>hình doanh nghiệp, trường<br/>hợp vốn của doanh nghiệp<br/>được tạo thành từ nhiều<br/>nguồn khác nhau, NSD phân<br/>loại doanh nghiệp theo<br/>nguồn chiếm đa số trong vốn<br/>của doanh nghiệp.</li> <li>Ví dụ: doanh nghiệp có 30%<br/>vốn đầu tư nước ngoài (thuộc<br/>loại F10) và 70% vốn do<br/>Nhà nước sở hữu (thuộc loại<br/>S50) thì NSD phân loại<br/>doanh nghiệp do Nhà<br/>nước sở hữu từ 50% đến<br/>dưới 100% vốn điều lệ<br/>(S50)"</li> </ul> | Dang nihşordâng sude       Tergi risk       KHA THÓNOS THI VÉ NOUČIS SUD VICE         HE krist       All ny vice harm nör elingi<br>biskong ding nihşordanı meşterini meşterini |
|----------------------------------------------------------------------------------------------------|----------------------------------------------------------------------------------------------------|
| NSD có thể lựa chọn gửi<br>kèm bản chụp Hồ sơ pháp lý<br>của doanh nghiệp trong phần<br>khai báo thông tin về doanh<br>nghiệp này                                                                                                    | 5 Divin those (*)       20152015         7 Hoy With markh did didin ch thim         9. Nik Sor pubp by (*):         8. Nik Sor pubp by (*):         8. Nik Sor pubp by (*):         8. Nik Sor pubp by (*):         8. Nik Sor pubp by (*):         8. Nik Sor pubp by (*):         8. Nik Sor pubp by (*):         8. Nik Sor pubp by Dish Thim Night         Corquan dig by phip hath Night         Corquan dig by phip hath Night         Corquan dig by phip hath Night         Corquan dig by dight phip hath Night         Corquan dig by dight phip hath Night         Corquan dig by dight phip hath Night         Corquan dig by dight phip hath Night         Corquan dig by dight phip hath Night         Corquan dig by dight phip hath Night         Corquan dig by dight phip hath Night         Corquan dig by dight phip hath Night         Corquan dig by dight phip hath Night         Corquan dig by dight phip hath Night         Corquan dight dight phip hath Night         Corquan dight dight phip hath Night         So dight dight phip hath Night         Naisy cale         To you no dight dight phip hath Night         Night cale         So dight wight hath         So dight wight hath         Night cale                                                                                                    |
| <b><u>Bước 3:</u></b> Sau khi điền đầy đủ<br>các thông tin về doanh<br>nghiệp, NSD nhập mã bảo<br>vệ, chọn " <i>Gửi thông tin</i> " để<br>tiếp tục nhập thông tin đăng<br>ký, đăng ký thay đổi khoản<br>vay nước ngoài                                                                                                    | * Hon training pro(?)       U1-1 hanning pro 1 la Not       *         5 Birth moni (?)       U1-2304 3355       *         6 Hind Training pro 1 la Not       *       U1-3304 3355         7 Hov kiten ngori (%)       R Hind Training pro 1 la Not       *         8 Hind Training pro 1 la Not       *       U1-3304 3355         7 Hov kiten ngori (%)       R Hind Training pro 1 la Not       *         8 Hind Training pro 1 la Not       *       U1-3304 3355         9 Hind Training pro 1 la Not       *       U1-3304 3355         7 Hov kiten ngori (%)       R Hind Training pro 1 la Not       *         8 Hind Training pro 1 la Not       *       *         9 Hind Training pro 1 la Not       *       *         9 Hov So plap (%)       *       *         9 Hov So plap (%)       *       *         0 cquen dip Strike (%)       *       *         8 Strike       Najay cdp       *         10 dquen dip Strike (%)       *       *         10 dquen dip Strike (%)       *       *         10 dquen dip Strike (%)       *       *         10 dquen dip Strike (%)       *       *         10 dquen dip Strike (%)       *       *         10 dquen dip Strike                                                                                                    |

<u>Bước 4:</u> Sau khi gửi thông tin thành công, Trang điện tử sẽ cấp cho doanh nghiệp Tên đăng nhập và mật khẩu tạm thời để truy cập Trang điện tử thực hiện đăng ký, đăng ký khoản vay nước ngoài. Tên đăng nhập và mật khẩu này sẽ được gửi về email NSD đã đăng ký

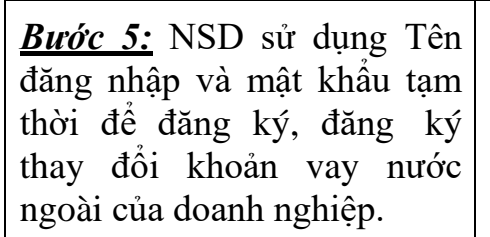

NSD có thể tham khảo phần hướng dẫn sử dụng đối với nội dung đăng ký khoản vay nước ngoài, đăng ký thay đổi khoản vay nước ngoài để thực hiện phần này

Sau khi được NHNN xác nhận đăng ký khoản vay nước ngoài, NSD sẽ được cấp Tên đăng nhập và tài khoản chính thức đế sử dụng Trang điện tử

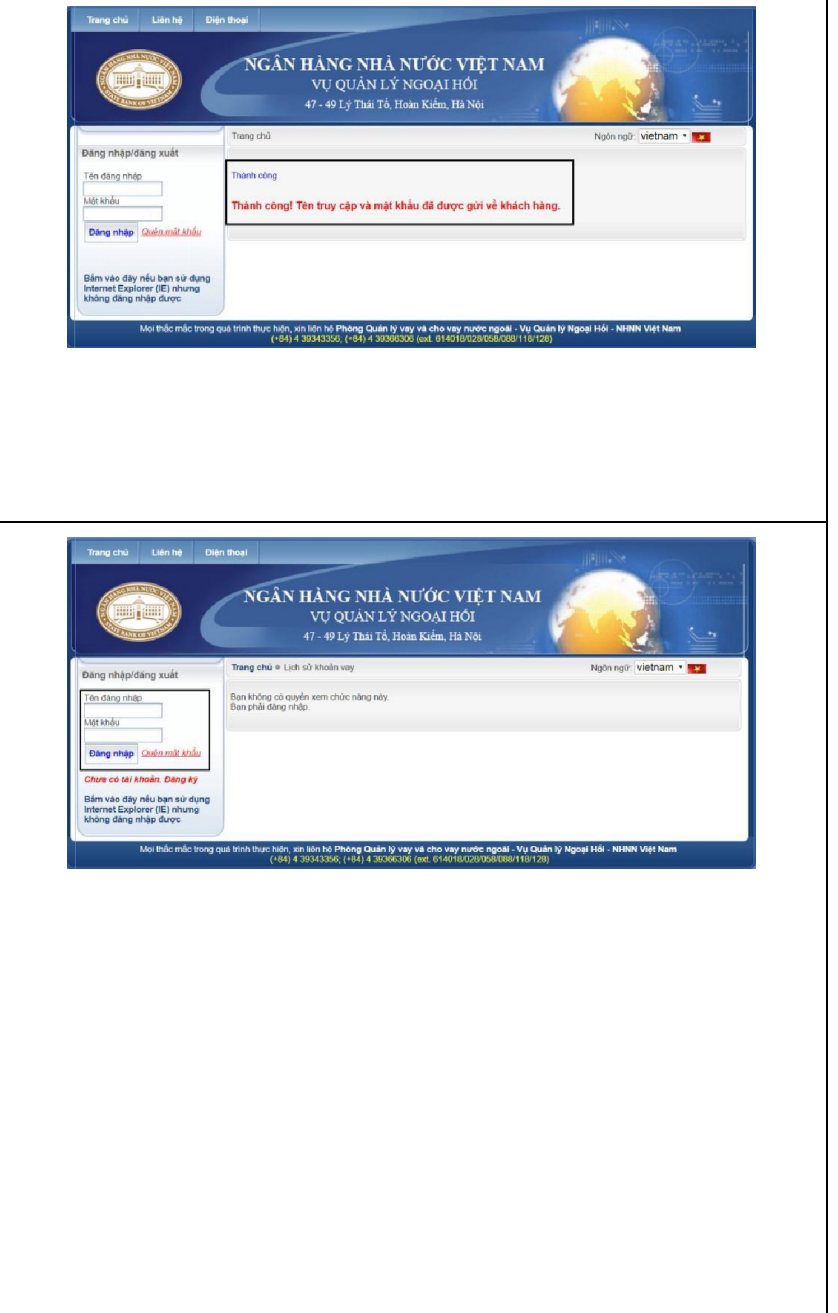